#### Sommario

- Pag. 2 Premessa, cosa serve, entra su pagonline
- Pag. 3 Schermata di accesso inserimento credenziali, clic per recupero password
- Pag. 4 Schermata principale di pagonline illustrazione e richiesta avviso di pagamento
- Pag. 5 Consigli su come valorizzare i campi della richiesta avviso
- Pag. 6 Scelta del contributo da pagare
- Pag. 7 Impostazione dell'avviso cumulativo
- Pag. 8 Come selezionare e filtrare la classe di pagamento se si hanno più figli nella scuola
- Pag. 9 Come visualizzare tutti gli alunni della classe
- Pag. 10 Selezione degli alunni da includere nel contributo
- Pag. 11 Generazione del pagamento
- Pag. 12 Visualizzazione schermata del contributo
- Pag. 13 Verifica dei dati del contributo
- Pag. 14 Verifica degli alunni selezionati nel contributo. Eliminazione del contributo in caso di errori
- Pag. 15 Illustrazione dei metodi di pagamento
- Pag. 16 Come pagare con avviso di pagamento
- Pag. 17 Come pagare con paga subito
- Pag. 18 Schermate di un pagamento con metodo paga subito
- Pag. 23 Consigli
- Pag. 24 Istruzioni per il dispositivo mobile "Pagamento collettivo"

# PAGAMENTO COLLETTIVO

Il genitore dell'alunno genera un solo avviso di pagamento per il proprio figlio e per gli altri alunni della classe.

Vantaggi di questa procedura

- Abbattimento dei costi degli oneri della transazione
- Per ogni alunno selezionato nell'avviso sarà generata una singola ricevuta di pagamento pro quota valevole ai fini della detrazione fiscale.

Il Pagamento collettivo può essere generato solo dall'applicativo pagonline.

L'applicativo è utilizzabile da pc o da smarthphone /iphone.

Effettuare l'operazione da un computer risulta certamente più comodo e gestibile che dal telefono.

Vedremo ora come è possibile effettuare il pagamento dal pc poi vedremo come agire sull'app famiglia dal telefono.

Prima di cominciare cosa bisogna conoscere

# **1. Il proprio nome utente di accesso all'area riservata alle famiglie**

# 2. La password

# 3. Il codice scuola del portale argo

In Caso abbiate dimenticato la password potete recuperarla dall'apposita procedura presente in fase di accesso all'applicativo. Se non ricordate il nome utente dovete contattare la segreteria alunni della vostra scuola.

Apriamo pagonline utilizzando il computer da un comune browser di navigazione

Clicchiamo sul link in basso

https://www.portaleargo.it/pagoonline/

| Schermata di accesso al programma pagonline                                                                                      |                                   |
|----------------------------------------------------------------------------------------------------|-----------------------------------|
| PagOnline                                                                                                    |                                   |
| 😤 Codice Scuola                                                                                                    | Procedimento di recupero password |
| SC27114 1) Codice scuola (obbligatorio per studenti e genitori)                                                                  | 7                                 |
| La Nome Utente                                                                                                    |                                   |
| caricati 2) Nome utente Recupera la password                                                                                     |                                   |
| 3) password                                                                                                    |                                   |
| Cliccando su "Ricordami" non dovrai più autenticarti su<br>questo dispositivo per accedere alle applicazioni.<br>Informativa SSO |                                   |
| 4 ENTRA                                                                                                    |                                   |
| TORNA INDIETRO                                                                                                    |                                   |
| OPPURE Codice Scuola Entra con SPID                                                                                              |                                   |
| ARGO<br>software                                                                                                    |                                   |
| © Tutti i diritti riservati                                                                                                    |                                   |

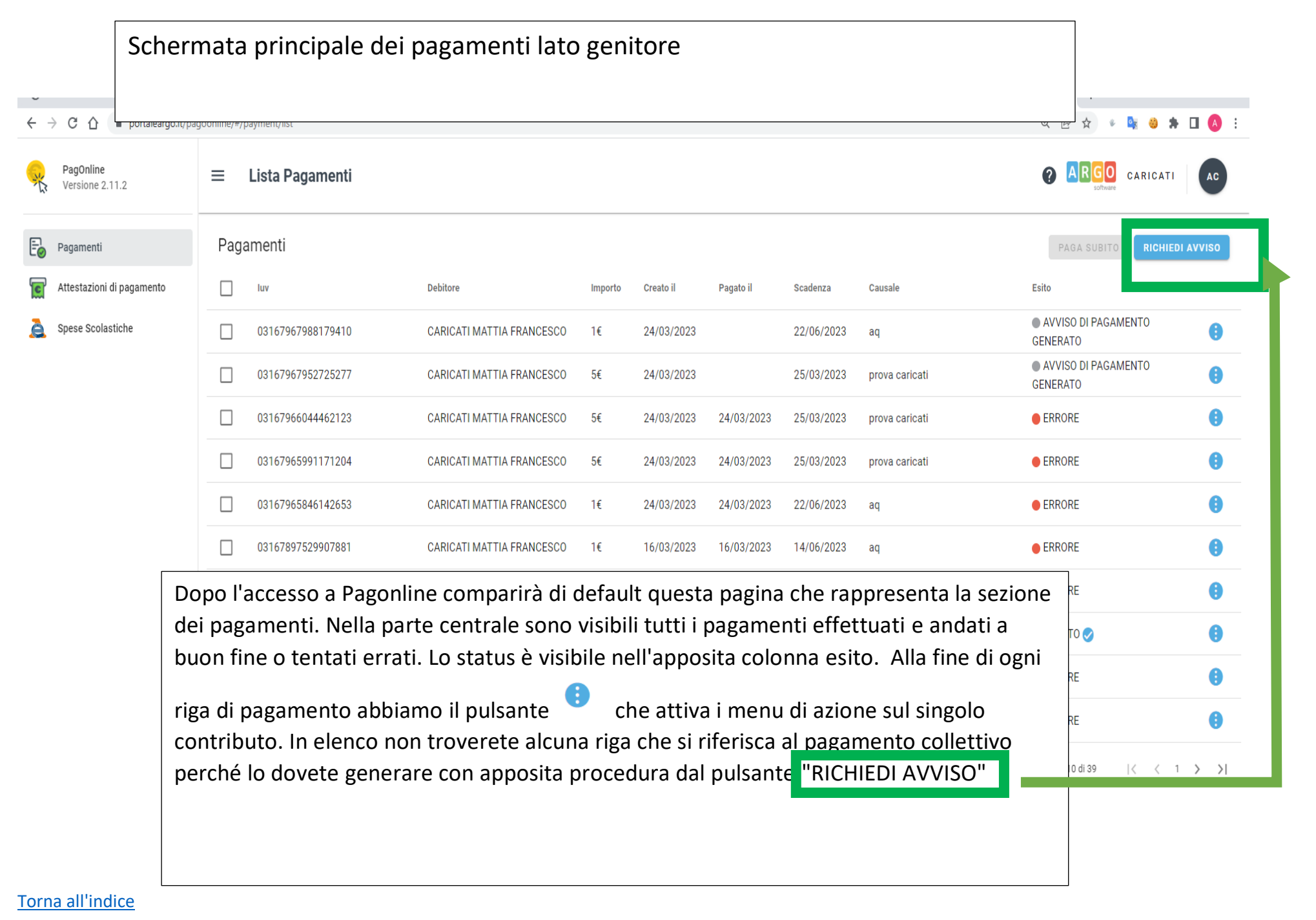

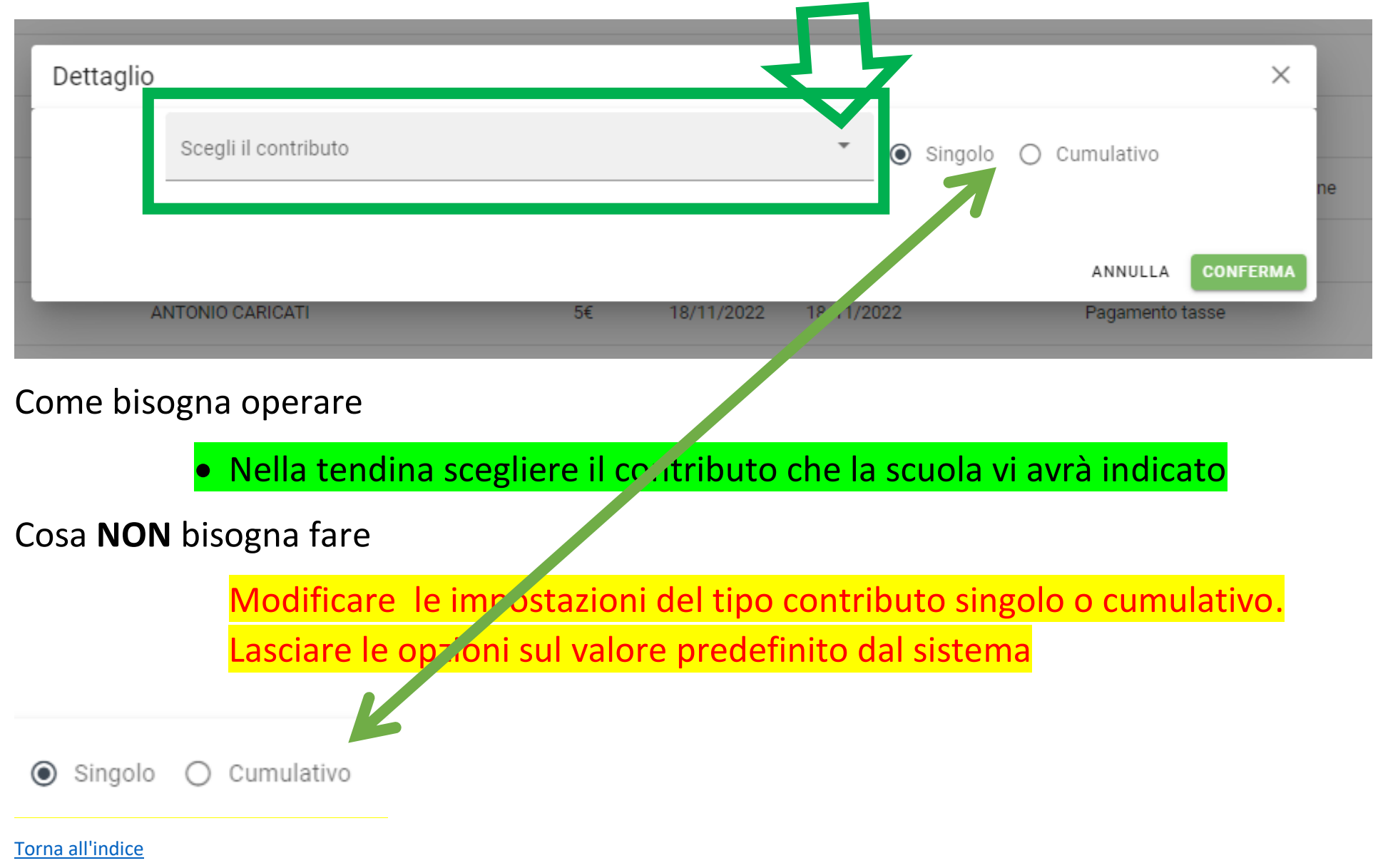

Dopo aver cliccato sul pulsante richiedi avviso compare questa finestra operativa

# Step 1

Selezionare dalla tendina il contributo cumulativo da versare abbinato alla classe di frequenza del proprio figlio

| ſ | Dettaglio |                                                                |                        | ×        |
|---|-----------|----------------------------------------------------------------|------------------------|----------|
|   |           | USCITA DIDATTICA MONTICCHIO CLASSE 2 <sup>^</sup> E 30/03/2023 | ● Singolo ○ Cumulativo |          |
|   |           | USCITA DIDATTICA MONTICCHIO CLASSE 2 <sup>^</sup> D 30/03/2023 |                        | ne       |
|   |           | USCITA DIDATTICA MONTICCHIO CLASSE 2 <sup>^</sup> C 30/03/2023 | ANNULLA                | CONFERMA |
|   | A         | USCITA DIDATTICA MONTICCHIO CLASSE 2 <sup>A</sup> B 30/03/2023 | 022 Pagamento tas      | se       |
|   |           | USCITA DIDATTICA MONTICCHIO CLASSE 2 <sup>^</sup> A 30/03/2023 |                        |          |

# Step 2 valorizzare il campo cumulativo

#### Scegli il contributo

USCITA DIDATTICA MONTICCHIO CLASSE 2<sup>^</sup> B 30/03/2023

Data di Descrizione Classe Sezione Azioni Importo Nascita ÷ Classe Sezione Sotto questa 5 D 43 5 D 43 descrizione ci sono 5 D 43 in elenco i nomi 5 D 43 degli alunni che 5 D 43 non vengono 5 D 43 5 D mostrati per 43 5 D 43 questioni inerenti 5 D 43 la privacy 5 D 43 1-10 of 46 1< < 1 > >1 Elementi per pagina 10 🔻

ANNULLA CONFERMA

Cumulativo

O Sing

Torna all'indice

Step 3 selezionare gli alunni che parteciperanno alla gita. Prima di mostrare l'operazione di generazione del contributo forniremo alcuni importanti input per poter navigare correttamente nella schermata e poter effettuare di conseguenza la giusta selezione degli alunni.

## Step 3.1 selezionare la classe

Se il genitore ha un solo figlio nella scuola il problema non sussiste in quanto verrà già mostrata la classe di frequenza. Se un genitore ha più figli nella scuola e per scuola si intende l'intera Istituzione scolastica di ogni ordine e grado di istruzione. In questo caso la selezione della classe diviene fondamentale.

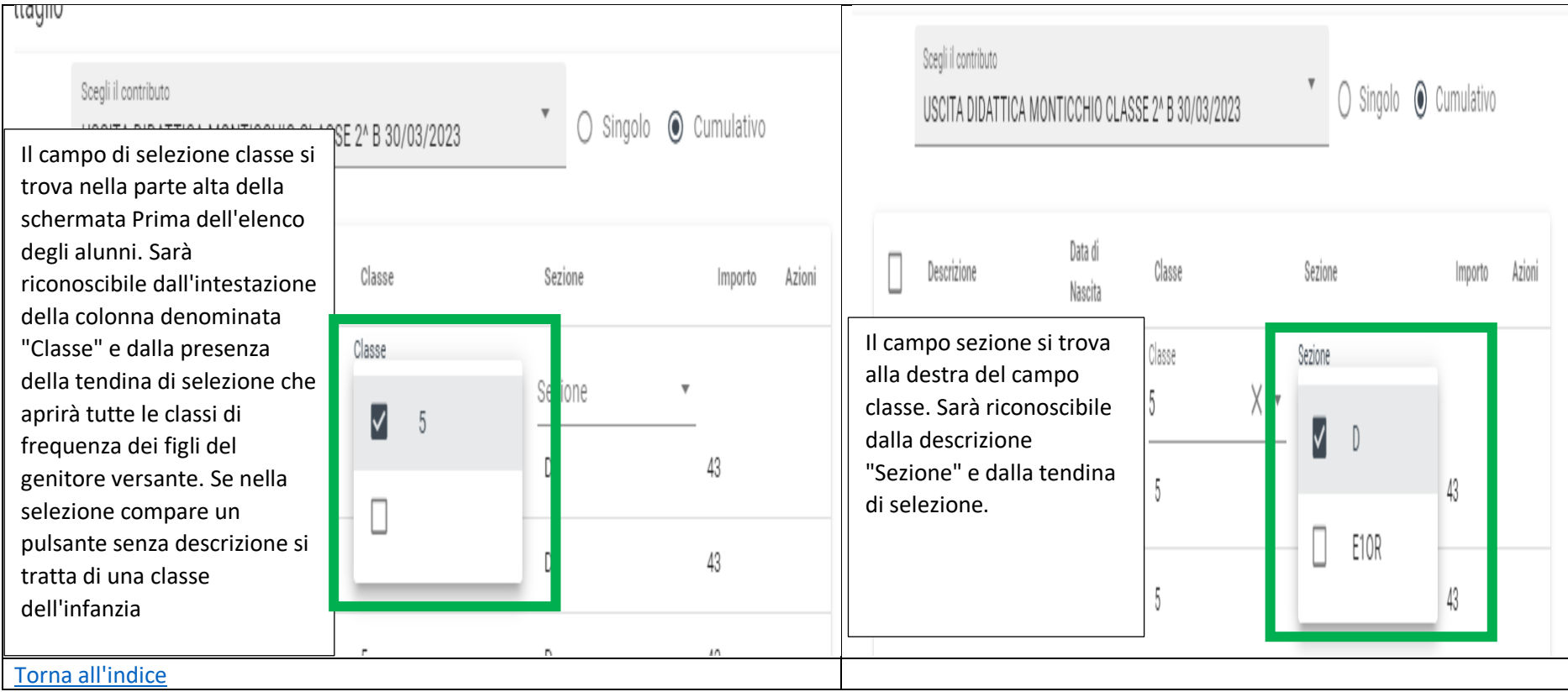

Step 3.2 Il sistema di default permette la visualizzazione di 10 alunni in elenco. Sopra il nominativo del primo alunno vi è la possibilità di attivare la selezione multipla che opera solo sull'elenco visibile al video. Se a video vedrò 10 alunni solo questi potranno essere selezionati in modo cumulativo. La soluzione migliore è quella di visualizzare tutti gli alunni della classe. Per selezionare tutti gli alunni eseguire le istruzioni in figura.

|                                                                           |                                                                                                    | $\times$                                                                                                    |
|---------------------------------------------------------------------------|----------------------------------------------------------------------------------------------------|----------------------------------------------------------------------------------------------------|
| Scegli il contributo<br>USCITA DIDATTICA MONTICCHIO CLASSE 2 <sup>4</sup> | B 30/03/2023 • O Singolo O Cumul                                                                                                    | ativo                                                                                                    |
| Descrizione Data di Cla                                                   | sse Sezione Imp                                                                                                    | oorto Azioni                                                                                                    |
| Nello step 3.1 abbiamo selezionato classe                                 | sezione<br>X - D X -                                                                                                    |                                                                                                    |
| e sezione per quei genitori che hanno più                                 | 43                                                                                                    |                                                                                                    |
| figli nella scuola anche su gradi diversi.                                | D 43                                                                                                    |                                                                                                    |
| problema della selezione classe non si                                    | D 43                                                                                                    |                                                                                                    |
| problema della selezione classe non si<br>pone.                           | D 43                                                                                                    |                                                                                                    |
| Step 3.2 selezionare tutti gli alunni della                               | 43                                                                                                    | ne                                                                                                    |
| classe                                                                    | D 43                                                                                                    |                                                                                                    |
| In fondo alla pagina nella parte centrale                                 | D 43                                                                                                    |                                                                                                    |
| della schermata dopo l'ultimo alunno                                      | D 43                                                                                                    |                                                                                                    |
| visualizzato noteremo il campo elementi                                   | D 43                                                                                                    |                                                                                                    |
| pagina valorizzato a 10. Sarà sufficiente                                 | 43                                                                                                    |                                                                                                    |
| cambiare la selezione su tutti                                            | Elementi per pagina 1-10 of 25  < <                                                                                                    | 1 > >                                                                                                    |
|                                                                           | Tutti AN                                                                                                    | NULLA CONFERMA                                                                                                    |
|                                                                           | Sceqii il contributo       Data di Nascita       Cla         Descrizione       Data di Nascita       Cla         Nello step 3.1 abbiamo selezionato classe e sezione per quei genitori che hanno più figli nella scuola anche su gradi diversi. Per i genitori con un solo figlio il problema della selezione classe non si pone.       Step 3.2 selezionare tutti gli alunni della classe         In fondo alla pagina nella parte centrale della schermata dopo l'ultimo alunno visualizzato noteremo il campo elementi pagina valorizzato a 10. Sarà sufficiente cliccare sul 10 per aprire la tendina e cambiare la selezione su tutti | Descritibute       Singolo       Cumul         Descritione       Data di<br>Nascita       Classe       Sezione       Imp         Nello step 3.1 abbiamo selezionato classe<br>e sezione per quei genitori che hanno più<br>figli nella scuola anche su gradi diversi.<br>Per i genitori con un solo figlio il<br>problema della selezione classe non si<br>pone.       D       43         Step 3.2 selezionare tutti gli alunni della<br>classe       D       43         In fondo alla pagina nella parte centrale<br>della schermata dopo l'ultimo alunno<br>visualizzato noteremo il campo elementi<br>pagina valorizzato a 10. Sarà sufficiente<br>cliccare sul 10 per aprire la tendina e<br>cambiare la selezione su tutti       10       1-10 of 25       I< |

# Step 3.3 selezione effettiva degli alunni e generazione dell'avviso di pagamento

| Dettaglio |                                                                                                    | Pulsante di selezione/ deselezione multipla                         |  |
|-----------|----------------------------------------------------------------------------------------------------|---------------------------------------------------------------------|--|
|           | Scegli il contributo<br>USCITA DIDATTICA MONTICCHIO CLASSE 0 30/0                                     | )3/2023 O Singolo O Cumulativo                                      |  |
| •         | Dee ne Data di Classe<br>Nascita Classe                                                               | Sezione Importo Azioni                                              |  |
| -<br> -   | Pulsanti di selezione/ deselezione<br>singola alla cui destra è indicato il<br>nominativo dell'alunno | $\frac{\times \bullet}{D} \frac{D}{43}$                             |  |
|           |                                                                                                    | D 43                                                                |  |
|           |                                                                                                    | Barra di scorrimento<br>laterale utile per<br>spostarsi sull'elenco |  |
|           |                                                                                                    | D 43                                                                |  |
|           | Sotto questa schermata ci sono i<br>nominativi degli alunni non mostrati po<br>privacy                | D 43                                                                |  |
|           |                                                                                                    | D 43<br>D 43                                                        |  |
|           |                                                                                                    | D 43<br>D 43                                                        |  |
|           |                                                                                                    | D 43                                                                |  |
|           |                                                                                                    | D 43                                                                |  |

# Step. 4 generazione riga del contributo

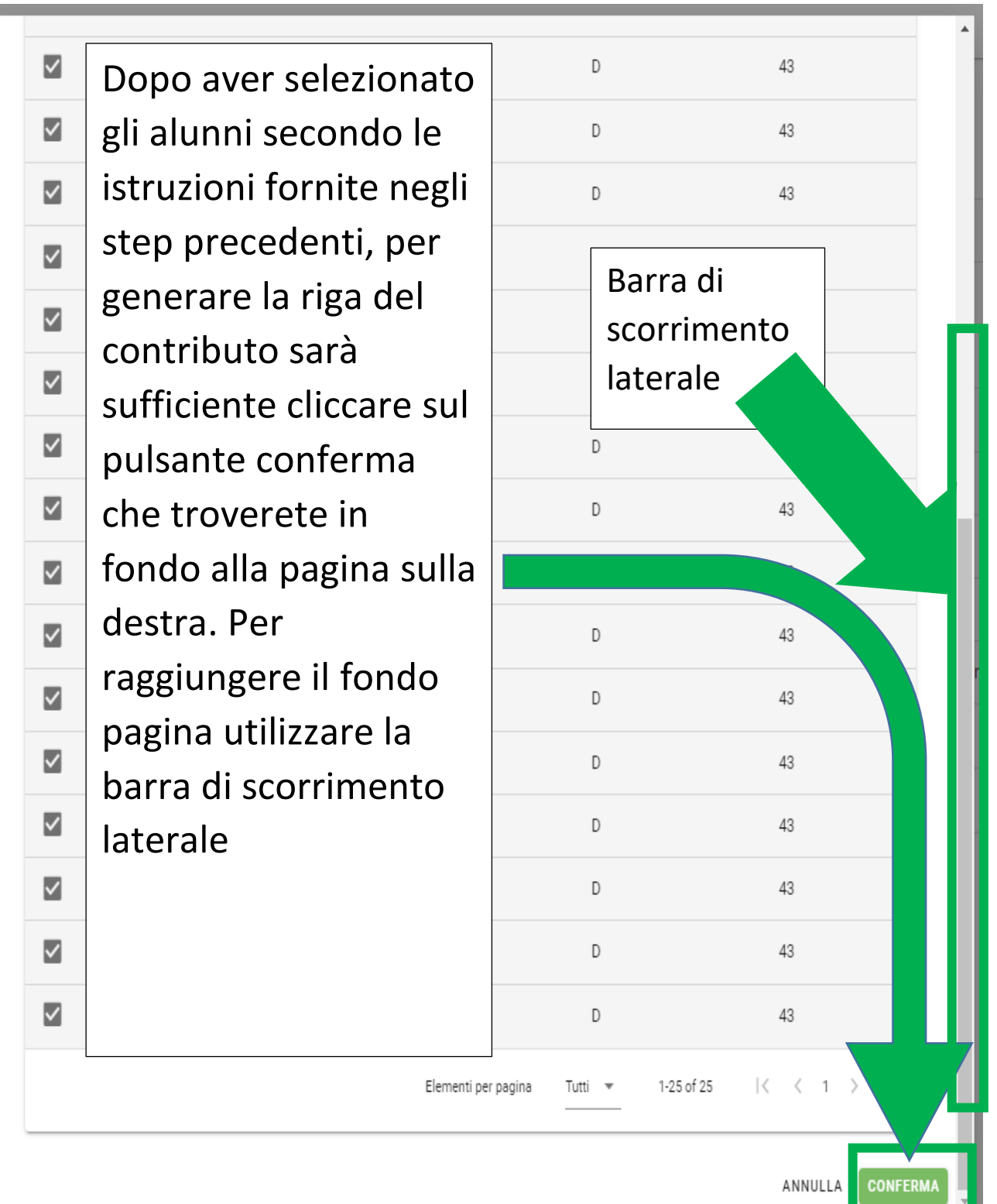

#### ARGO CARICATI PagOnline × Lista Pagamenti AC $\equiv$ Versione 2.11.2 Pagamenti Pagamenti C Attestazioni di pagamento Π luv Debitore Importo Creato il Pagato il Scadenza Causale Esito Azioni USCITA DIDATTICA ê. Spese Scolastiche AVVISO DI PAGAMENTO $\Box$ 03167974002888090 CARICATI ANTONIO 1032€ 25/03/2023 27/03/2023 MONTICCHIO CLASSE 2<sup>^</sup> A 0 GENERATO 30/03/2023 AVVISU DI PAGAIVIEIVI U CARICATI MATTIA FRANCESCO 24/03/2023 22/06/2023 0 03167967988179410 1£ an GENERATO Visualizzazione della riga del contributo creato AVVISO DI PAGAMENTO 0 03167967952725277 CAF GENERATO CAF 0 03167966044462123 ERRORE 0 03167965991171204 CARICATI MATTIA FRANCESCO 5€ 24/03/2023 24/03/2023 25/03/2023 prova caricati ERRORE 0 $\square$ 03167965846142653 ERRORE CARICATI MATTIA FRANCESCO 1€ 24/03/2023 24/03/2023 22/06/2023 aq 0 03167897529907881 CARICATI MATTIA FRANCESCO 1€ 16/03/2023 16/03/2023 14/06/2023 ERRORE aq 0 $\Box$ 03167897472176923 CARICATI ANTONIO 2€ 16/03/2023 16/03/2023 18/03/2023 CARICATI ERRORE 0 $\square$ 03167363200722167 PAGATO CARICATI MATTIA FRANCESCO 10€ 13/01/2023 13/01/2023 31/01/2023 Contributo volontario pagonline 0 03166913654445437 CARICATI ANTONIO 8€ 22/11/2022 22/11/2022 20/02/2023 ERRORE pasto $|\langle \langle 1 \rangle \rangle|$ 10 🔻 1-10 di 40

# Step 5 gestione del contributo creato

Torna all'indice

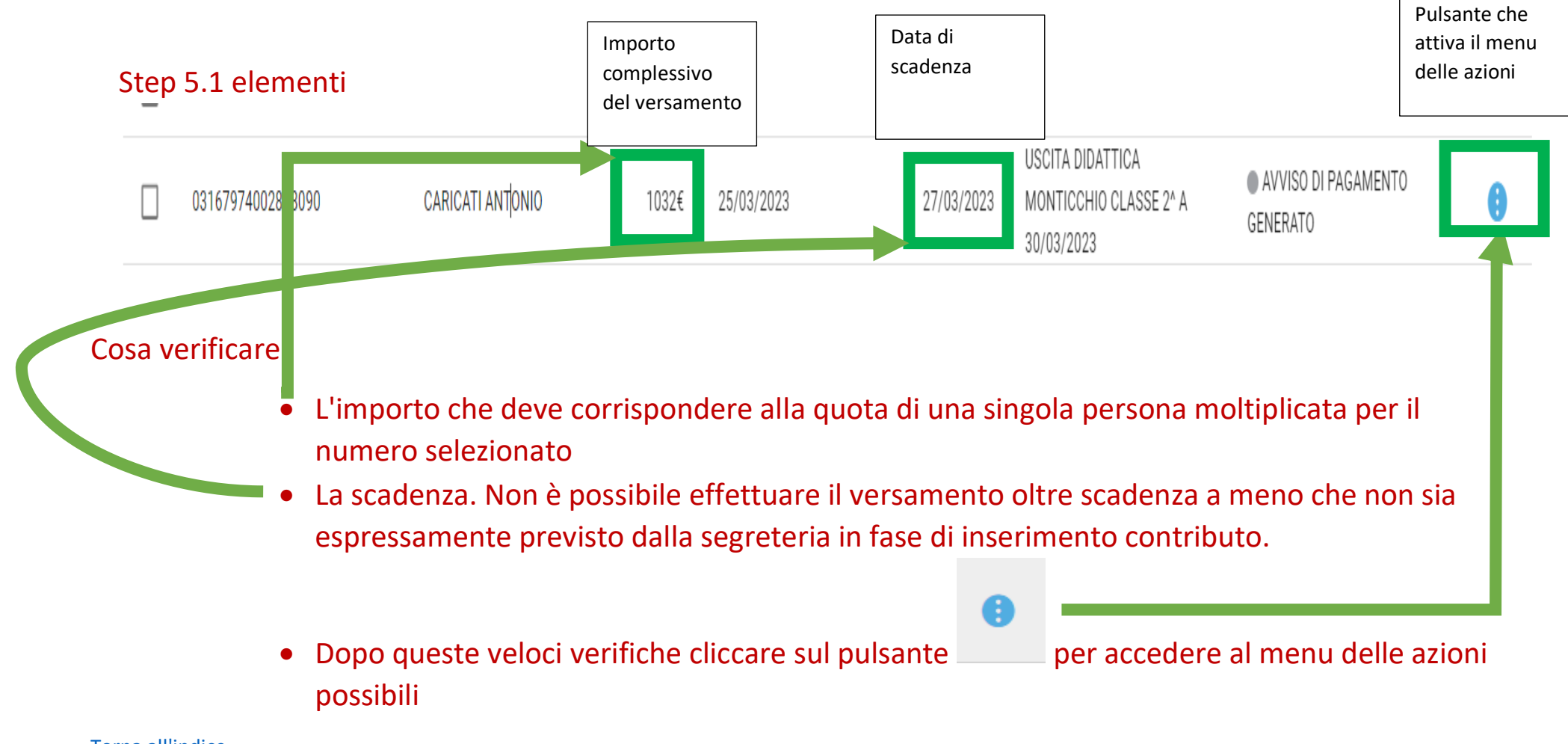

Step 5.2 azioni disponibili lista studenti, elimina avviso in caso di errori

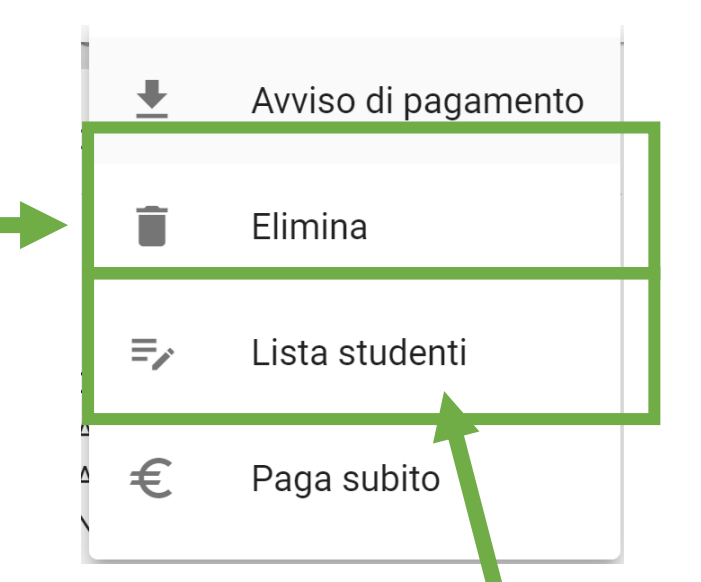

Prima di passare al paga nento suggeriamo la verifica degli alunni selezionati nel pagamento dal menu lista studenti. Con questa operazioni potete individuare eventuali errori materiali. Ho selezionato tizio invece di caio

Nel caso ci fosse effettivamente un errore non fate alcuna operazione se non quella di eliminare il contributo dal menu elimina. Una volta eliminato l'avviso procedete a crearne uno nuovo ripetendo la procedura

# Step 5.2 operazione di pagamento due modalità

| <b>▲</b> 1 | Avviso di pagamento |
|------------|---------------------|
| Î          | Elimina             |
| =,         | Lista studenti      |
| € 2        | Paga subito         |

- Pagamento differito tramite generazione dell'avviso di pagamento (possibilità di pagare presso esercente abilitato mostrando il qr code del bollettino o possibilità di pagare con il servizio di banca on line del proprio istituto di credito nella procedura di pagamento alle pubbliche amministrazioni con il metodo CBILL)
- 2) Pagamento immediato con il paga subito pagamento diretto con ( CARTE DI CREDITO , PREPAGATE, POSTE PAY, PAY PAL, E ALTRE CARTE)

# STEP 5.2.1 PAGAMENTO CON AVVISO DI PAGAMENTO

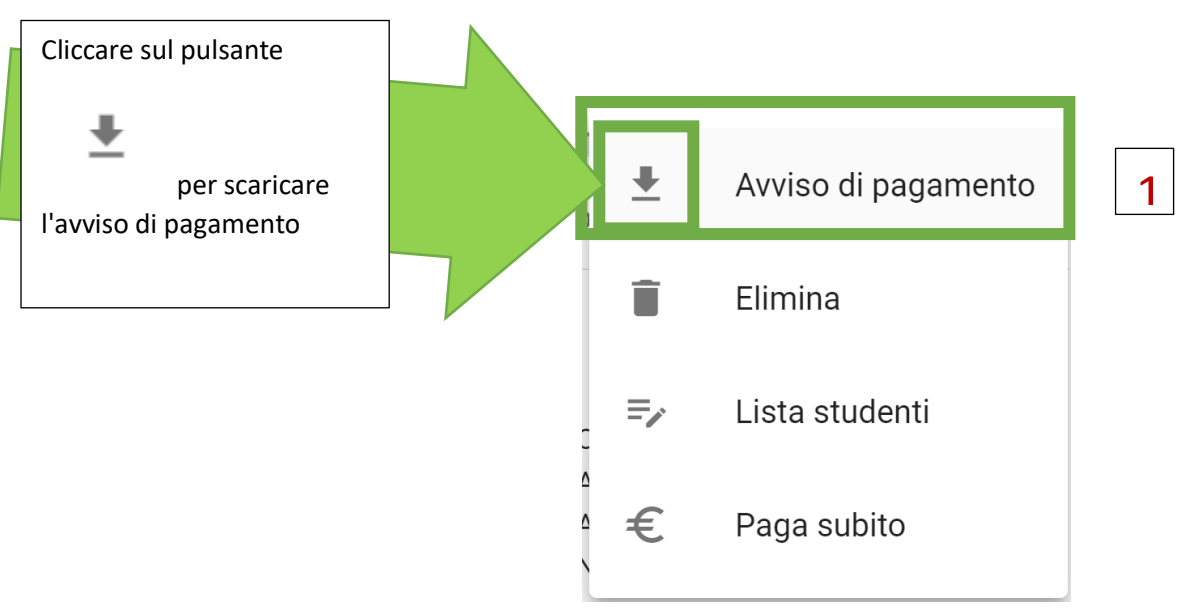

# L'avviso di pagamento è un normale file pdf

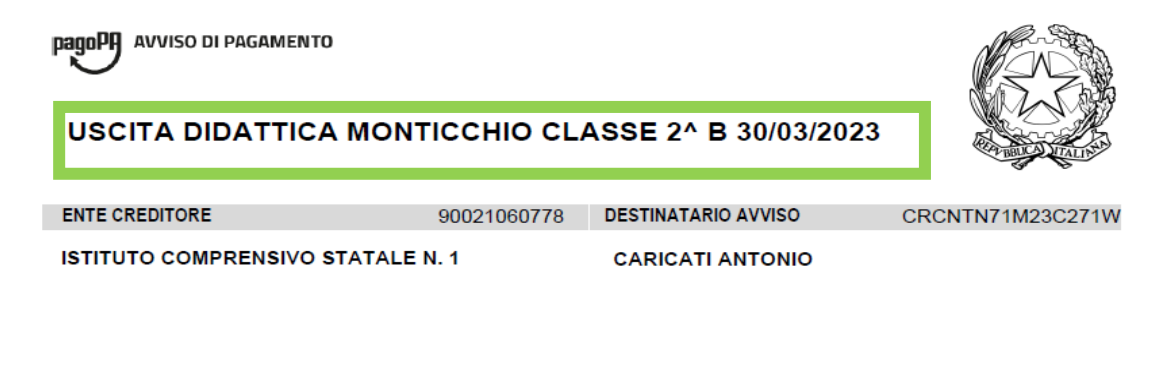

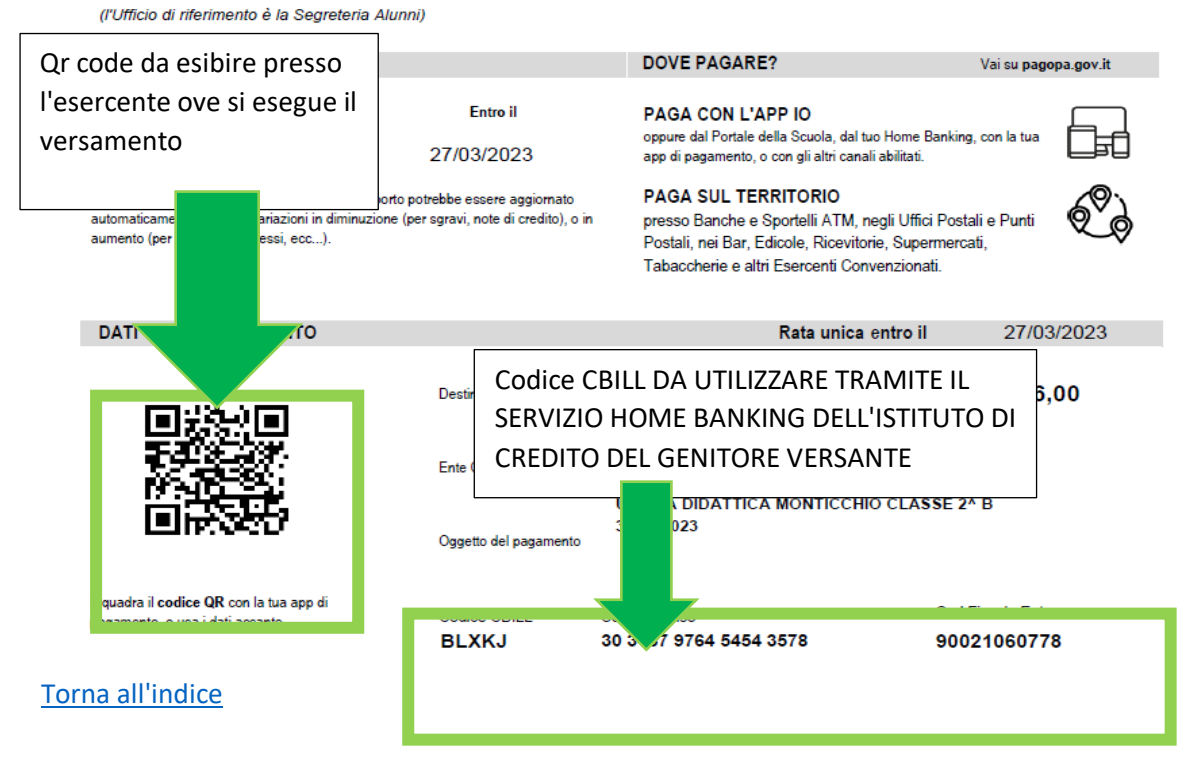

# ▲ Avviso di pagamento ▲ Elimina ➡ Lista studenti ▲ Paga subito Cliccare sul pulsante Paga subito per accedere al pagamento immediato tramite carte

**STEP 5.2.2 PAGAMENTO CON PAGA SUBITO** 

Torna all'indice

![](_page_17_Figure_0.jpeg)

#### MTIC831002 /RFB/03167977287577031/1.00 1,00 €

Siamo sempre al lavoro per offrirti nuove funzionalità e per migliorare il Sito. Per questo, i presenti ToS potrebbero cambiare nel tempo, e in tal caso ti chiediamo di monitorare i presenti ToS ogni volta in cui accedi al Sito.

Ricorda che se continui a utilizzare le funzionalità del Sito, accetti le modifiche ai presenti ToS.

Se non intendi accettare le modifiche, come unico rimedio potrai in qualsiasi momento, per qualsiasi motivo, senza alcun preavviso e senza alcun costo o onere, cessare l'utilizzo del Sito.

### 7. Foro competente e legge applicabile

I presenti ToS sono regolati dalla legge italiana. Ogni controversia che dovesse insorgere tra l'utente e la nostra Società in relazione ai presenti ToS e/o al Sito sarà di competenza del giudice del luogo di residenza o domicilio dell'utente, se qualificato come consumatore ai sensi del D.Igs. 206/2005. La Commissione Europea mette a disposizione dei consumatori la Piattaforma per la Risoluzione delle Controversie Online per risolvere le controversie in via stragiudiziale (Art. 14, par. 1 del Regolamento UE 524/2013). I consumatori possono effettuare un reclamo al seguente link: http://ec.europa.eu/consumers/odr/.

Nelle ipotesi in cui l'utente non sia qualificato quale consumatore ai sensi del D.lgs. 206/2005 le controversie relative ai presenti Tos e al Sito saranno di competenza esclusiva del foro di Roma

Ai sensi degli articoli 1341 e 1342 del codice civile, proseguendo l'utente dichiara espressamente di aver letto, compreso e accettato i seguenti articoli dei presenti termini e condizioni d'uso: (4) Responsabilità e obblighi dell'utente; (5) Esclusioni e limitazione di responsabilità della Società.; (6) Modifiche ai ToS.

Continua

3) cliccare su continua per procedere con il pagamento reale Selezionare il metodo di pagamento. Per le prepagate, poste pay, pay pal selezionare altri metodi di pagamento

![](_page_19_Picture_1.jpeg)

# Selezionare la vostra carta

![](_page_20_Figure_1.jpeg)

Scegli la modalità di pagamento

![](_page_20_Figure_3.jpeg)

Ordina per: Alfabetico  $\lor$  Tipo: Crescente  $\lor$ 

| MyBank<br>MyBank              | Commissione max 0,50 €                                   |
|-------------------------------|----------------------------------------------------------|
| BANCOMAT PAY.<br>Bancomat Pay | Commissione max 0,50 €                                   |
| Carte Pagamento               | Commissione max 0,90 €                                   |
| satispay<br>Satispay          | Paga con satispay       >         Commissione max 1,00 € |
| <b>PAY</b> TIPPER<br>PayPal   | PayPal ><br>Commissione max 1,50 €                       |

| Totale                                                                                                    | € 2,50                  |  |
|----------------------------------------------------------------------------------------------------|-------------------------|--|
| Il pagamento sarà gestito da                                                                                    | Modifica                |  |
| INTESA M SANDAOLO                                                                                               |                         |  |
| Costo transazione                                                                                               | € 1,50 <mark>(</mark> ) |  |
| Invia esito a                                                                                                   | info@argosud.it         |  |
| Paga ora o in 3 rate senza interesse con PayPal. Commissioni €1,50. Si applicano le<br>condizioni di uso PayPal |                         |  |
| Attenzione: dopo la conferma non sarà più possibile annullare                                                   |                         |  |
| Continua                                                                                                    |                         |  |

# Cliccare su continua per completare il pagamento.

Se l'operazione non dovesse andare a buon fine o se venisse volontariamente annullata il sistema restituirà il seguente messaggio

- u 😈

| - AND - AND | PagOnline<br>Versione 2.11.2                                | Esito pagamento                                                                                                    |
|----------------------------------------------------------------------------------------------------|-------------------------------------------------------------|----------------------------------------------------------------------------------------------------|
|                                                                                                    | Pagamenti<br>Attestazioni di pagamento<br>Spese Scolastiche | Comunicazione di esito del pagamento                                                                                                    |
|                                                                                                    |                                                             | Il pagamento presso il Portale PSP non è stato eseguito a causa di uno dei seguenti motivi: timeout, pagamento rifiutato dal PSP, annullamento da parte dell'utente.<br>E' già possibile ritentare di effettuare il pagamento, anche se suggeriamo di attendere la Ricevuta Telematica, con esito negativo, che sarà presto scaricabile dal<br>pannello dei pagamenti.<br>Se la Ricevuta non dovesse pervenire automaticamente entro il giorno successivo a quello del pagamento, provare ad avviare la funzione manuale di<br>aggiornamento dello stato di pagamento, tramite l'apposito pulsante ( ) in corrispondenza della posizione debitoria.<br>In caso la situazione non dovesse aggiornarsi, vi suggeriamo di inoltrare la segnalazione alla segreteria dell'Istituto. |

22 -Per Argo Sud Est Sas Antonio Caricati-

Cosa bisogna sapere

Qualora commettiate un errore e non avete avviato alcun pagamento sarà sempre possibile eliminare il contributo

Al pagamento collettivo possono accedere tutti i genitori della scuola. Questa possibilità consente al singolo genitore che vuol effettuare il pagamento singolo di procedere a prescindere da quello che farà poi il rappresentante di classe con il pagamento collettivo.

Qualora sullo stesso contributo un genitore abbia effettuato il pagamento singolo il nominativo del figlio non sarà selezionabile nel pagamento collettivo del rappresentante di classe.

A seguire saranno mostrate le schermate con i passaggi da eseguire su un dispositivo mobile

![](_page_23_Picture_1.jpeg)

![](_page_24_Figure_0.jpeg)

![](_page_25_Picture_0.jpeg)

![](_page_26_Figure_0.jpeg)

![](_page_27_Figure_0.jpeg)

Torna all'indice

6) cliccate su "Vai su pagonline". Verrete indirizzati sul log web di pagonline. Da questo punto in poi potete seguire le istruzioni partendo da pagina 3 di